## ขั้นตอนการใช้งานระบบจองห้องประชุมออนไลน์ สำนักงานจังหวัดสุราษฎร์ธานี

ส่วนราชการสามารถเข้าใช้งานระบบจองห้องประชุมออนไลน์ได้ที่เว็บไซต์จังหวัดสุราษฎร์ธานี (<u>www.suratthani.go.th</u>) ดังนี้

- 1. เมื่อเข้าสู่หน้าเว็บไซต์จังหวัด คลิกที่ เมนูด้านขวามือ เลือก ไอคอน .....
- 2. เข้าสู่ระบบการจองห้องประชุมออนไลน์ มีรายละเอียด ดังนี้

| ระบบจองท้องประชุมออนไลน<br>สำนักงานจังหวัดสุราษฎร์ธาร      | í                                                                                                    |    |                  |                   |                  | 🗟 กลับสู่หน้าเ | ະລັກ   💽 ຜູ້ຄວນຄຸນະ |
|------------------------------------------------------------|----------------------------------------------------------------------------------------------------|----|------------------|-------------------|------------------|----------------|---------------------|
| 🔊 เข้าสู่ระบบเพื่อจองห้องประชุม                            | <<เดือนก่อนหน้า                                                                                       |    | กย. 2553         |                   |                  | เดือนถัดไป>>   |                     |
| ชื่อมัใช้:                                                 | רם.                                                                                                   | ٩. | а.               | и.                | พฤ.              | ศ.             | র.                  |
|                                                            |                                                                                                    |    |                  | 1                 | 2                | 3              | 4                   |
| รหสผาน:                                                    | 5                                                                                                    | 6  | 7                | 8                 | 9                | 10             | 11                  |
| ฑกลง   ยกเลิก                                              | 12                                                                                                    | 13 | 14               | 15                | 16               | 17             | 18                  |
|                                                            | 19                                                                                                    | 20 | 21               | 22                | 23               | 24             | 25                  |
| 🗑 ตรวจสอบการใช้ห้อง                                        | 26                                                                                                    | 27 | 28               | 29                | 30               |                |                     |
| ห้อง: -ห้องประชุม- ▼<br>วันที่:                            | :: ข้อมูลการใช้ห้องประชุมประจำวันที่ 23 กันยายน 2553 ::<br>เรื่อง ห้องที่ใช้ จำนวน เวลาประชุม แบบเดิม |    |                  |                   |                  |                |                     |
| <ul> <li>เมนูหลัก</li> <li>รายละเอียดห้องประชุม</li> </ul> |                                                                                                    |    | มีรายการจองห้องเ | ระชุมทั้งหมด 0 รา | ยการ แบ่ง 1 หน้า | :              |                     |

- 2.1 เมนูสำหรับผู้ใช้ login เพื่อเข้าสู่ระบบการจองห้องประชุมออนไลน์ (ซึ่งหน่วยงานต้อง ยื่นขอลงทะเบียนกับสำนักงานจังหวัดก่อน)
- 2.2 เมนูตรวจสอบการใช้ห้อง เป็นการตรวจสอบรายละเอียดในการใช้งานแต่ละห้อง แต่ละ วันว่ามีการใช้งานในห้วงเวลาใดบ้าง การตรวจสอบห้องประกอบด้วยห้องประชุม 4 ห้อง คือ ห้องเมืองคนดี ห้องนางยวน ห้องตาปี และห้องบัวผุด
- 2.3 เมนูหลัก ประกอบด้วยรายละเอียดห้องประชุมแต่ละห้อง จำนวนคนที่สามารถรองรับ
   ได้ ซึ่งควรเลือกห้องประชุมให้เหมาะสมกับการจำนวนผู้เข้าประชุม
- 2.4 ปฏิทินการจองห้องประชุม จะแสดงวัน เดือน ในการใช้งานห้องประชุม เป็นภาพรวม ของทุกห้องประชุม โดยแสดงให้ทราบโดยสีพื้นของวัน เช่น

| สีน้ำเงิน | คือ | วันปัจจุบัน                    |
|-----------|-----|--------------------------------|
| สีเขียว   | คือ | วันที่มีการจองห้องประชุม       |
| สีฟ้าอ่อน | คือ | วันที่ยังไม่มีการจองห้องประชุม |

2.5 ข้อมูลการใช้ห้องประชุมประจำวัน โดยจะแสดงรายละเอียดการประชุมทุกห้อง ทุก
 เรื่อง ในวันปัจจุบัน

## <u>ขั้นตอนในการจองห้องประชุมออนไลน์</u>

 login เข้าสู่ระบบ โดยใช้ชื่อผู้ใช้ และรหัสผ่าน ตามแบบฟอร์มที่ส่งให้สำนักงานจังหวัด คลิกปุ่ม ตกลง

| 🔊 เข้าสู่ระบบเพื่อจองห้องประชุม |               |  |  |  |  |
|---------------------------------|---------------|--|--|--|--|
| ชื่อผู้ใช้:                     | User          |  |  |  |  |
| รหัสผ่าน:                       |               |  |  |  |  |
|                                 | ตกลง   ยกเล็ก |  |  |  |  |

- 2. เมื่อทำการ login เข้ามาแล้ว จะเข้าสู่หน้าจอ การจองห้องประชุม
  - 2.1 เมนูหลักสำหรับผู้ใช้งาน ประกอบด้วย

| 📃 เมนูหลัก                                  |
|---------------------------------------------|
| 🔹 บันทึกจองห้องประชุม                       |
| ⇒ ยกเลิก/ เท้ไขการจองห้องประชุม             |
| <ul> <li>ประวัติการจองห้องประชุม</li> </ul> |
| ุ ⇔ ออกจากระบบ                              |

- เมนูบันทึกจองห้องประชุม คลิกเพื่อทำการกรอกข้อมูลจองห้องประชุม ควรจอง
   ก่อนใช้งานจริงอย่างน้อย 3 วันทำการ
- เมนูยกเลิก/แก้ไขการจองห้องประชุม คลิกเพื่อทำการยกเลิกการจองห้องประชุมที่
   ได้ทำการจองไปแล้ว ควรยกเลิกอย่างน้อย 1 วันทำการก่อนวันประชุม
- เมนูประวัติการจองห้องประชุม คลิกเพื่อทำการดูประวัติย้อนหลังการจองห้อง
   ประชุมของหน่วยงานท่าน
- ออกจากระบบ คลิกเพื่อออกจากระบบการจองห้องประชุมออนไลน์

| 🔽 บันทึกจองห้องประชุม |                                                                                     |   |  |  |  |  |
|-----------------------|-------------------------------------------------------------------------------------|---|--|--|--|--|
| วันที่ :              | 28-9-2553                                                                           |   |  |  |  |  |
| ประชุมเรื่อง :        |                                                                                     | * |  |  |  |  |
| ประธานในที่ประชุม :   |                                                                                     | * |  |  |  |  |
| จำนวนผู้เข้าประชุม :  |                                                                                     | * |  |  |  |  |
| ห้องที่ใช้ประชุม :    | —เลือกห้องประชุม— 🔻 *                                                               |   |  |  |  |  |
| วันที่ใช้น้อง :       | Date *                                                                              |   |  |  |  |  |
| ช่วงเวลาที่ใช้ :      | เวลา 👻 <mark>ถึง</mark> เวลา 👻 *                                                    |   |  |  |  |  |
| อุปกรณ์ที่ใช้ :       | <ul> <li>โปรเจ็คเตอร์</li> <li>เครื่องขยายเสียง</li> <li>wiless internet</li> </ul> |   |  |  |  |  |
| หมายเหตุ :            |                                                                                     |   |  |  |  |  |
| ชื่อผู้จอง :          | ผู้ใช้ระบบกลาง                                                                      | ] |  |  |  |  |

## 2.2 หน้าต่างกรอกข้อมูลจองห้องประชุม

- เมื่อทำการกรอกข้อมูลเสร็จแล้ว ให้ทำการคลิกปุ่ม จองห้องประชุม
- ระบบจะทำการจัดเก็บข้อมูลเพื่อรอการอนุมัติห้องประชุมต่อไป ท่านสามารถทำการตรวจ สอบได้จากหน้าเวบไซต์ <u>http://www2.suratthani.go.th/srtmeet/</u> หรือ http://123.242.172.3/srtmeet/

หากมีเหตุขัดข้องของระบบจองห้องประชุมออนไลน์ ติดต่อสอบถามได้ที่ คุณประภาศรี รักษ์บางแหลม กลุ่มงานข้อมูลสารสนเทศและการสื่อสาร สำนักงานจังหวัดสุราษฎร์ธานี โทรศัพท์ 0-7728-4806 หรือ 0-7727-2926 ต่อ 65145 (สป.มท.)

\*\*\*\*